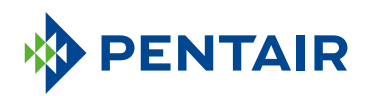

### GUIDE DE L'APPLICATION CONNECTED POUR LE PROPRIÉTAIRE

Pentair Home App Guide

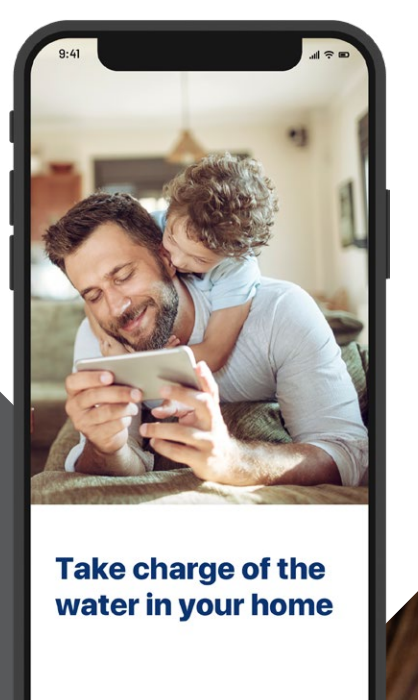

SKIP 3/4 NEXT

### GARDEZ L'ŒIL SUR L'EAU DE VOTRE MAISON

L'eau est essentielle à notre bien-être. L'adoucisseur d'eau connecté Pentair§ Home, doté de la technologie Wi-Fi, se synchronise avec l'application Pentair Home afin de vous procurer l'information qu'il vous faut au sujet de votre eau, où que vous soyez.

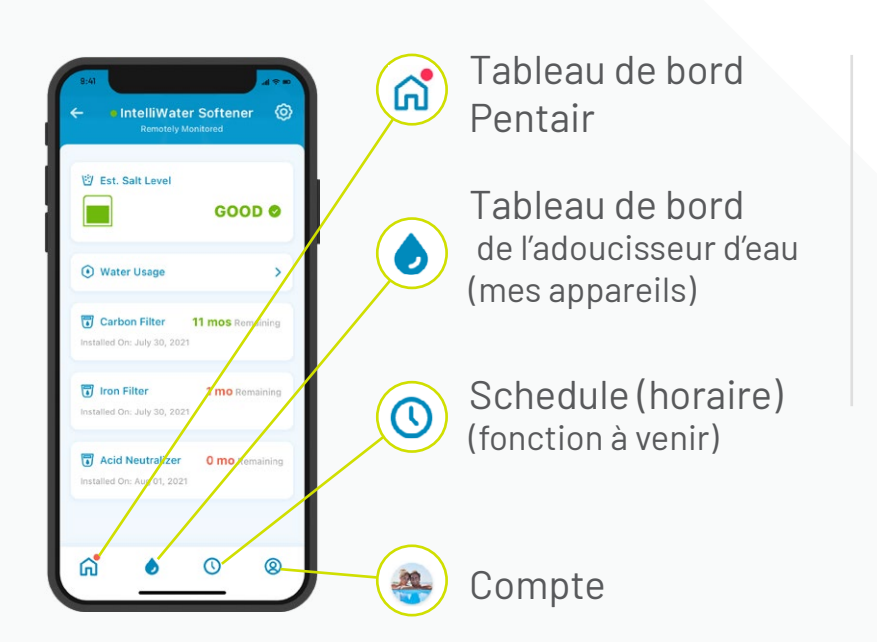

L'application est facile à utiliser. Les icônes du bas permettent de naviguer dans l'application. Des instructions complètes figurent dans les pages qui suivent.

## TABLE DES MATIÈRES

#### **POUR COMMENCER**

| Se procurer l'application        | 5  |
|----------------------------------|----|
| Configurer votre compte          | 5  |
| Connecter l'adoucisseur d'eau à  |    |
| l'application                    | 6  |
| Ajouter votre appareil           | 8  |
| Connecter votre adoucisseur      |    |
| d'eau au réseau Wi-Fi1           | 0  |
| Préférences de notification      | 11 |
| Indiquer le sel ajouté au moment |    |
| de la configuration1             | 2  |
| Surveillance à distance1         | 13 |
|                                  |    |

### UTILISATION DE L'APPLICATION

| Aperçu de l'application 16                                                 |
|----------------------------------------------------------------------------|
| Ajouter du sel au moment du                                                |
| remplissage18                                                              |
| Alertes 19                                                                 |
| Alertes – Niveau de sel bas 20                                             |
| Alertes – Autres 21                                                        |
| Consommation d'eau 22                                                      |
| Communiquer avec un                                                        |
| professionnel 23                                                           |
| Changer de réseau Wi-Fi 25                                                 |
| Donner un nom à votre produit 26                                           |
| Modifier le profil 27                                                      |
| Ajouter ou modifier une photo                                              |
| Modifier le nom, le courriel, le mot de passe<br>ou le numéro de téléphone |
| Ajouter ou modifier une adresse<br>Supprimer le compte                     |
|                                                                            |

#### SOUTIEN

| Soutien à l'égard du produit | 29 |
|------------------------------|----|
| Foire aux questions          | 30 |

Visitez le site

Pentair.com/connectedsoftener-home ou parlez à un professionnel agréé des systèmes Fleck de Pentair.

# POUR COMMENCER

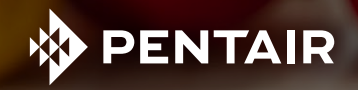

## SE PROCURER L'APPLICATION

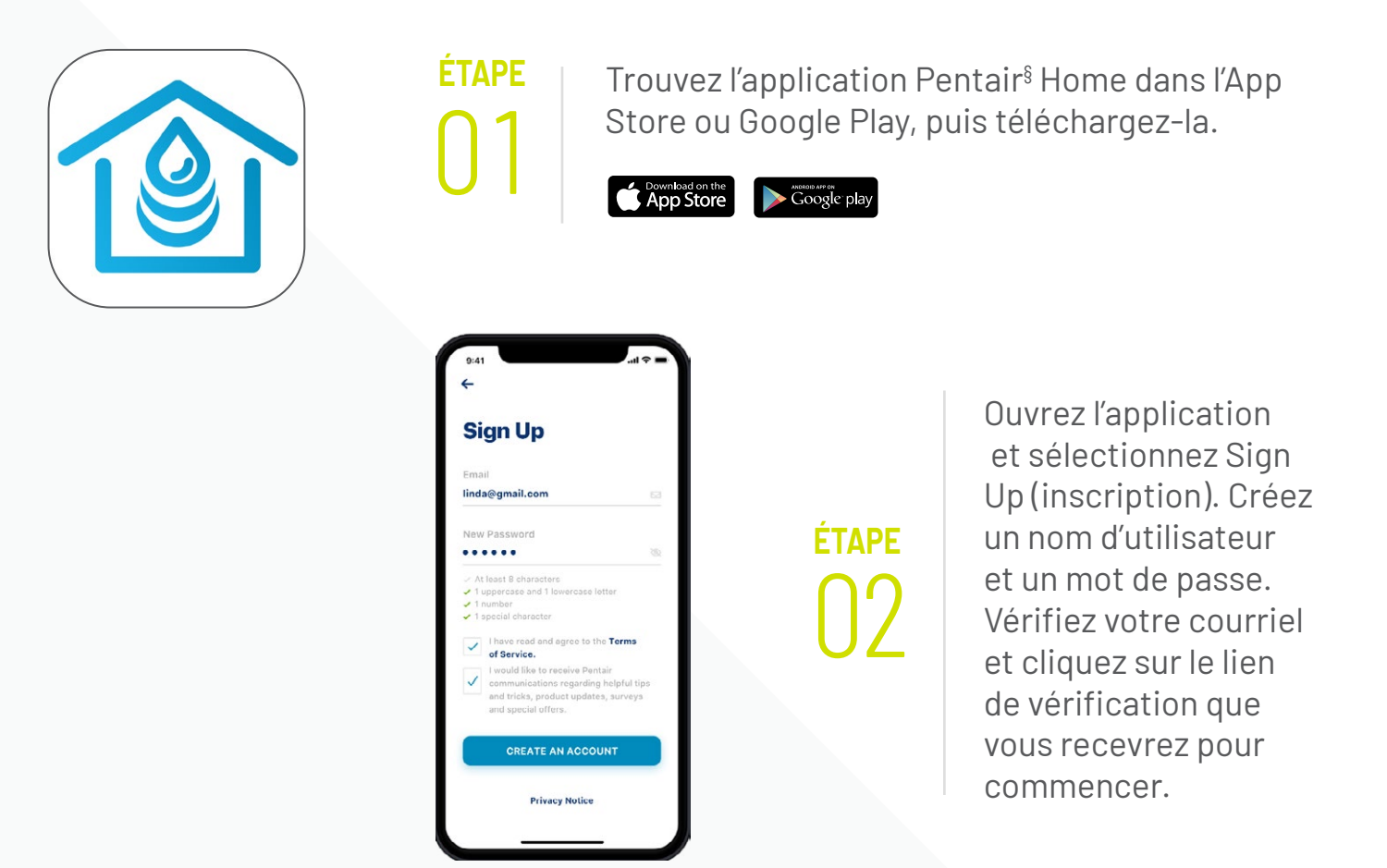

### CONFIGURER VOTRE COMPTE

| Create Profi      | e |
|-------------------|---|
| Edit photo        |   |
| First Name        |   |
| Linda             |   |
| Last Name         |   |
| Ramley            |   |
| Country           |   |
| United States     |   |
| Primary Address   |   |
| 445 Irving Street |   |
|                   |   |
| San Francisco     |   |
| SAVE              |   |

Ouvrez une session dans l'application au moyen de votre adresse courriel confirmée.

Créez votre profil.

### CONNECTER L'ADOUCISSEUR D'EAU À L'APPLICATION

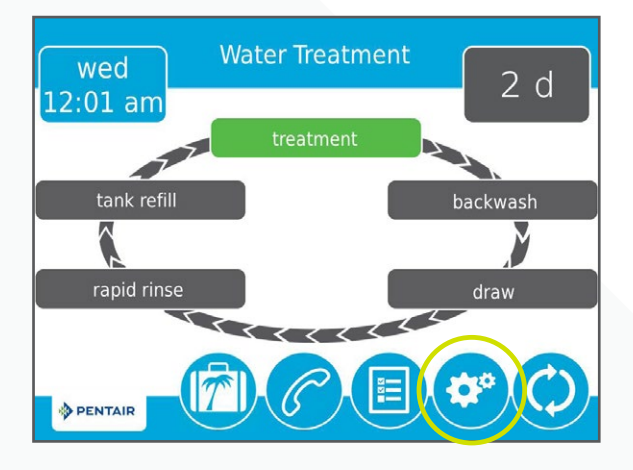

### étape 01

ÉΤΔΡΕ

Appuyez sur l'icône de roue dentée se trouvant sur la vanne de votre adoucisseur d'eau.

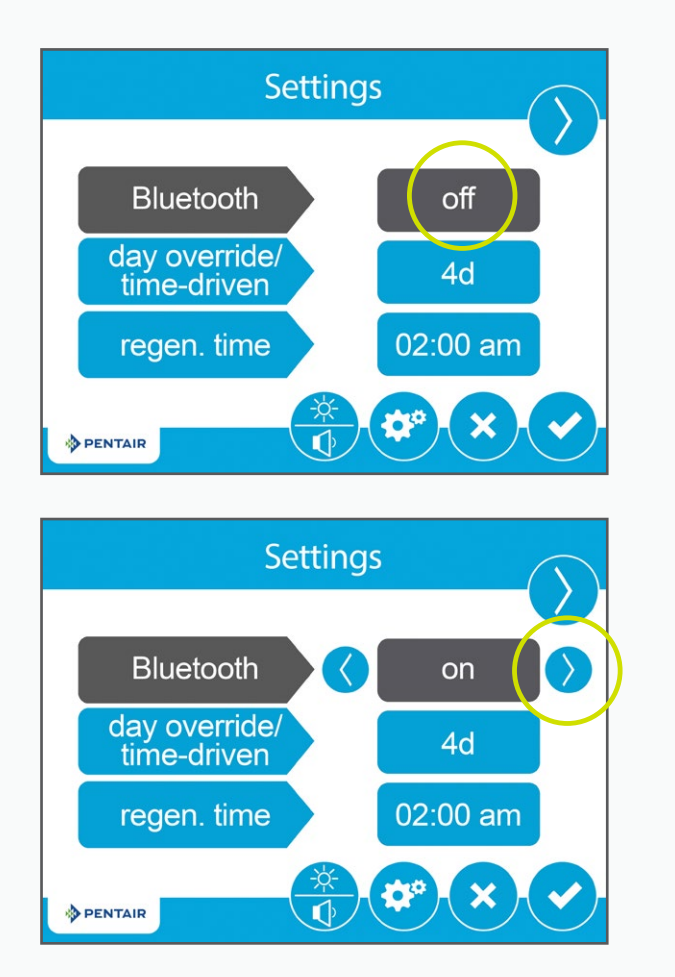

Appuyez sur le bouton Off
(désactiver) à côté de Bluetooth<sup>®</sup>,
puis utilisez la flèche de droite
pour activer le bouton On
(assurez-vous que la fonction
Bluetooth<sup>®</sup> de votre téléphone est
également activée).

### CONNECTER L'ADOUCISSEUR D'EAU À L'APPLICATION

ÉTAPE

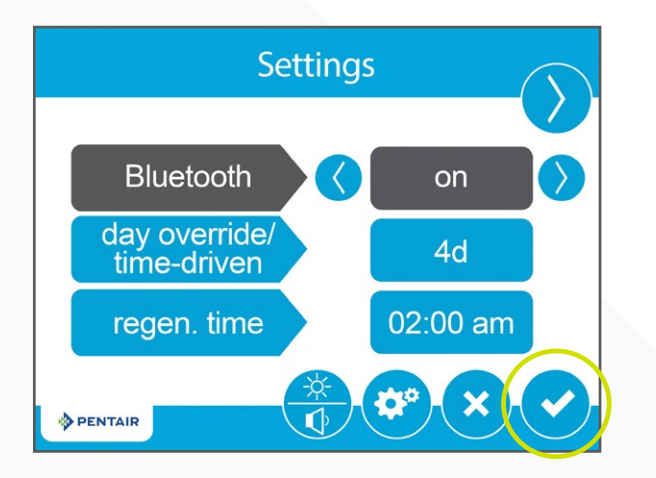

Appuyez sur l'icône de crochet.

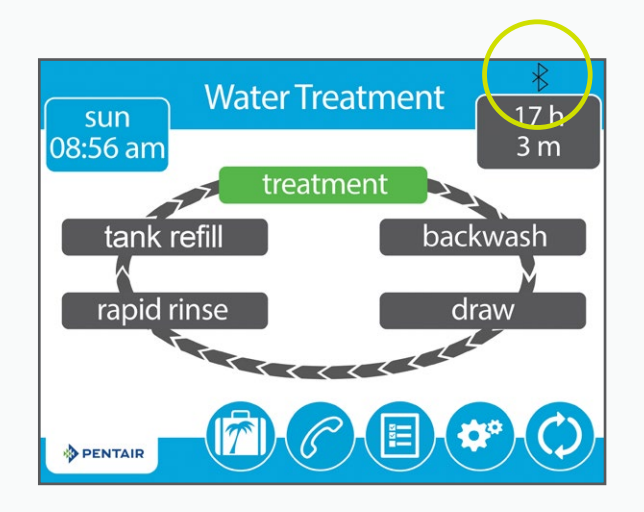

ÉTAPE Lorsque Bluetooth connexio

Lorsque vous voyez le logo *Bluetooth*<sup>®</sup> noir, c'est que la connexion est établie.

### AJOUTER VOTRE APPAREIL

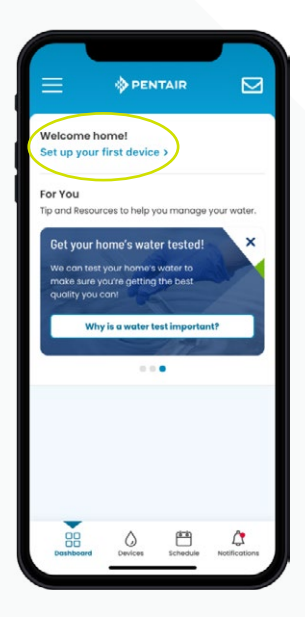

Conseil : Avant de passer aux prochaines étapes, assurezvous d'avoir activé la fonction Bluetooth® de votre téléphone.

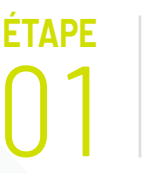

Sur votre téléphone, accédez au tableau de bord Pentair et appuyez sur Add a Device (ajouter un appareil).

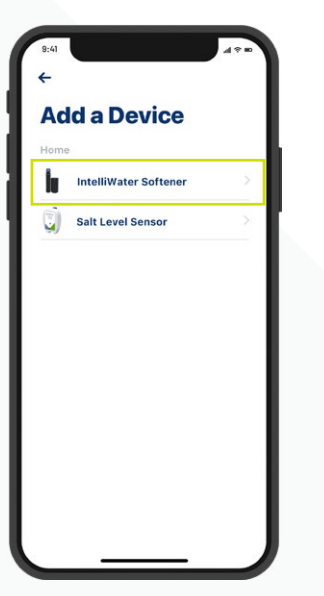

étape 02

Sélectionnez Water Softener (adoucisseur d'eau).

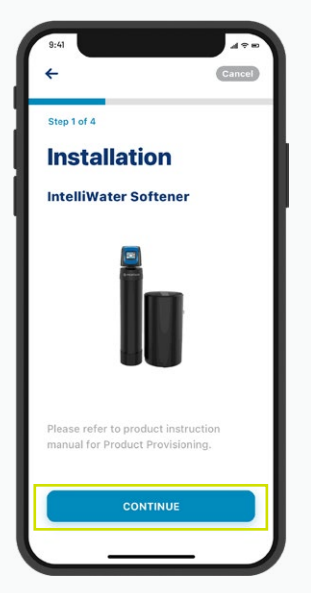

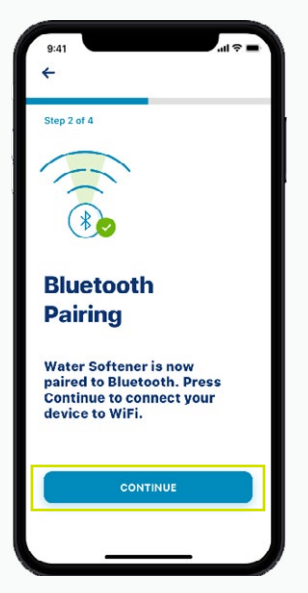

étape 03 Appuyez sur Continue (continuer), puis faites-le de nouveau.

## AJOUTER VOTRE APPAREIL

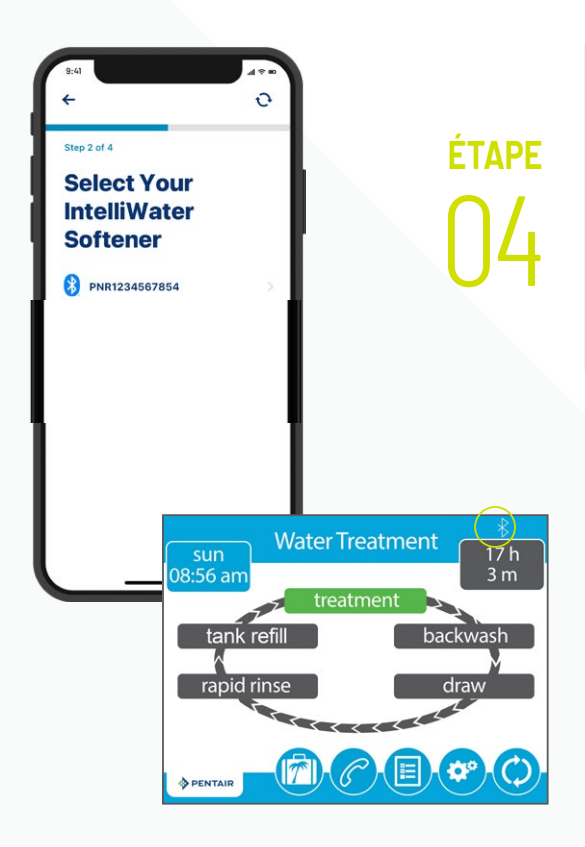

Choisissez l'appareil (le nom commence toujours par « PNR »).

*Remarque : L'icône Bluetooth® figurant sur la vanne de votre adoucisseur d'eau s'affiche en blanc lorsque la connexion est établie.* 

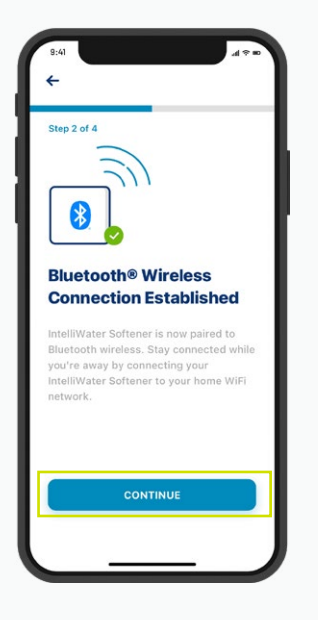

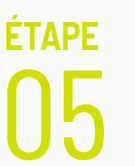

Appuyez sur Continue sur votre téléphone lorsqu'on vous invite à le faire.

### CONNECTER VOTRE ADOUCISSEUR D'EAU AU RÉSEAU WI-FI

<sup>е́таре</sup> 01 Sélectionnez votre réseau Wi-Fi, entrez le mot de passe du réseau et appuyez sur Continue.

Conseil : Assurez-vous que votre téléphone est réglé à la fréquence Wi-Fi de 2,4 GHz de votre routeur. L'adoucisseur d'eau ne peut être connecté au moyen de la fréquence de 5 GHz.

<sup>éтаре</sup> 02

Indiquez l'adresse où se trouve l'adoucisseur. Appuyez sur Save (enregistrer).

### <sup>е́таре</sup> 03

Votre appareil est maintenant connecté!

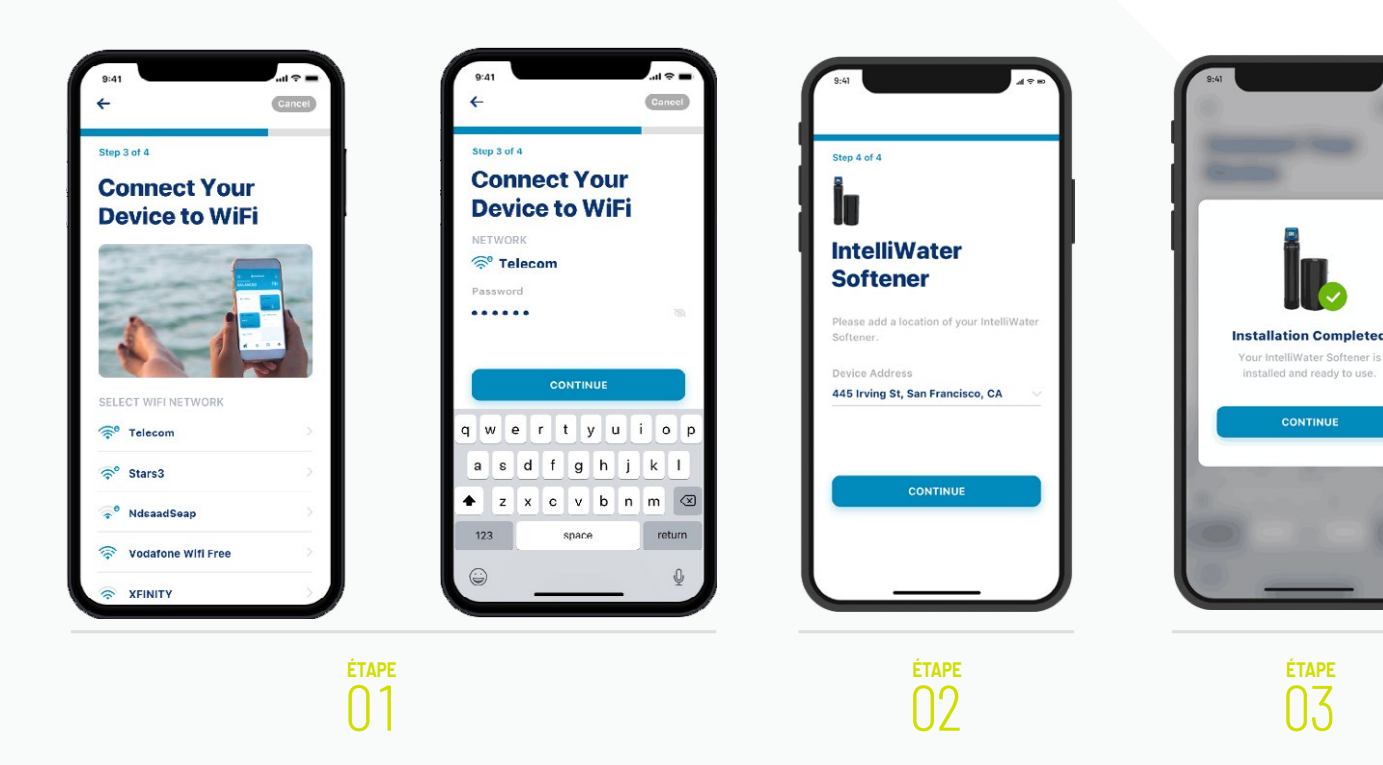

## PRÉFÉRENCES DE NOTIFICATION

**ÉTAPE** 

Pour régler vos préférences de notification, accédez à votre compte (Account) et sélectionnez Notifications.

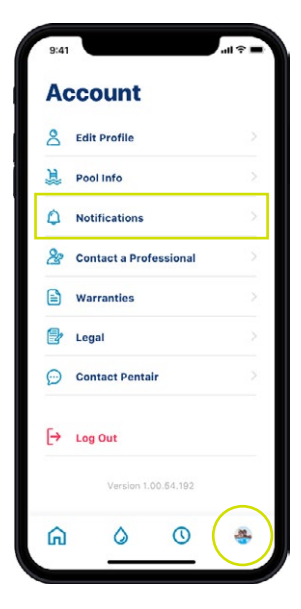

# ÉTAPE

Sélectionnez Water Softener (adoucisseur d'eau), puis choisissez la forme d'alertes que vous désirez recevoir à l'égard de l'adoucisseur d'eau.

Retournez à la page Notifications et sélectionnez News & Marketing pour choisir la forme de messages que vous désirez recevoir à l'égard des nouvelles et du marketing.

| ←                                                                                     |                                                   | ←<br>Natifications                                                                    | ←<br>Name 8 Martusting                                         |
|---------------------------------------------------------------------------------------|---------------------------------------------------|---------------------------------------------------------------------------------------|----------------------------------------------------------------|
| NOTIFICATIONS                                                                         | 9 H                                               | NOTIFICATIONS                                                                         | News & Marketing                                               |
| Pentair will always send you notifications about alerts, errors and critical updates. | Notifications                                     | Pentair will always send you notifications about alerts, errors and critical updates. | Receive announcements, surveys, special<br>and product updates |
| News & Marketing                                                                      | Emails will always be sent for critical           | tions & Unitaring                                                                     | All Notifications                                              |
| News & Marketing                                                                      | sent between the hours of 9:00 AM and<br>8:00 PM. | E News a Marketing                                                                    | Push Notifications                                             |
| Home Notifications                                                                    |                                                   | Home Notifications                                                                    | Email Notifications                                            |
| Water Softener >                                                                      | All Notifications                                 | Water Softener >                                                                      | Text(SMS) Notifications                                        |
|                                                                                       | Push Notifications                                |                                                                                       |                                                                |
|                                                                                       | Email Notifications                               |                                                                                       |                                                                |
|                                                                                       | Text (SMS) Notifications                          |                                                                                       |                                                                |
|                                                                                       |                                                   |                                                                                       |                                                                |
|                                                                                       |                                                   |                                                                                       |                                                                |
|                                                                                       |                                                   |                                                                                       |                                                                |
|                                                                                       |                                                   |                                                                                       | 0 6 6                                                          |

### INDIQUER LE SEL AJOUTÉ AU MOMENT DE LA CONFIGURATION

éтаре 01 Entrez le nombre de livres de sel ajoutées et la date de l'ajout, puis appuyez sur Adjust Salt (rajustement du sel).

Appuyez sur Confirm (confirmer) ou Cancel (annuler) pour retourner à la page précédente.

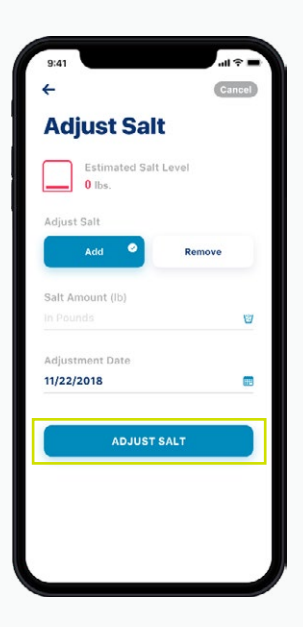

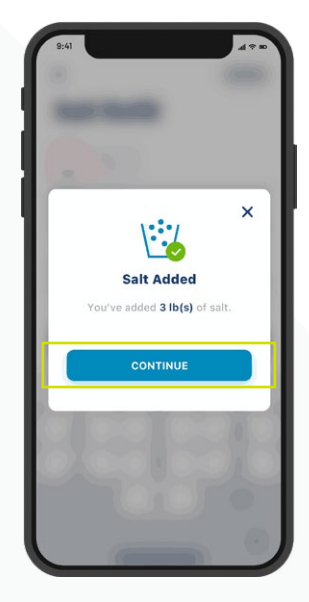

## SURVEILLANCE À DISTANCE

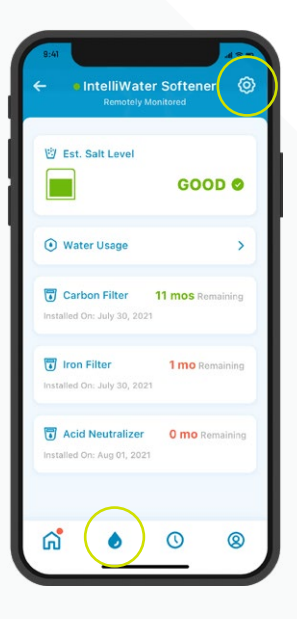

# <sup>е́таре</sup>

Pour demander à votre professionnel local du traitement de l'eau d'assurer une surveillance à distance, appuyez sur l'icône de roue dentée sur le tableau de bord de l'adoucisseur d'eau.

| 9:41     |                        | 4.9.00 |
|----------|------------------------|--------|
| +        |                        | - 1    |
| İu       |                        |        |
| ln<br>Sc | telliWater<br>oftener  |        |
| E        | Product Overview       | - 5    |
| Q        | Product Support        | >      |
| 66       | Remote Monitoring      | >      |
| 20       | Contact a Professional | 2      |
| (;       | WIFI                   | ×      |
| ۵.       | Adjust Salt            | >      |
| nil      | Water Usage Details    | >      |
| 1        | Equipment              | >      |
| tit .    | Remove Device          |        |

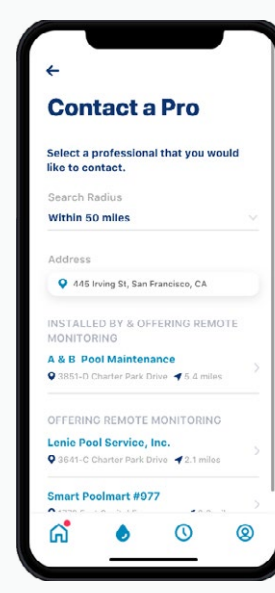

<u>е́таре</u> 02 Sélectionnez Remote Monitoring (surveillance à distance), et une liste de professionnels du traitement de l'eau de votre localité se génère automatiquement. Choisissez celui auquel vous souhaitez confier la surveillance de votre appareil.

## SURVEILLANCE À DISTANCE

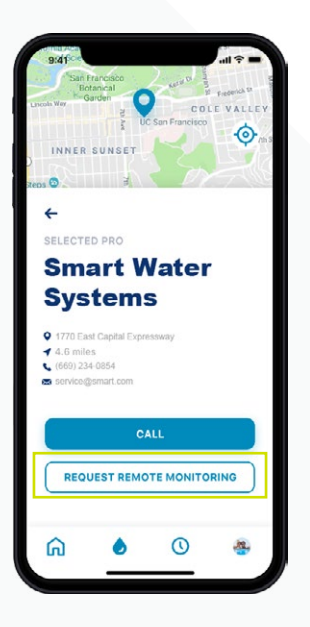

<sup>е́таре</sup> 03

ÉTAPE

Appuyez sur Request Remote Monitoring (demander la surveillance à distance) pour envoyer une demande de surveillance à distance au professionnel choisi.

Il peut soit accepter ou rejeter votre demande par l'intermédiaire de l'application Pentair Pro, soit communiquer avec vous pour obtenir de plus amples renseignements.

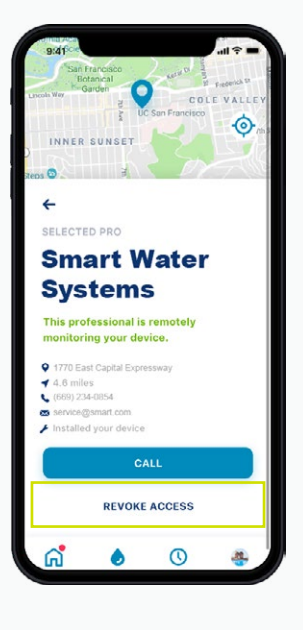

Si vous décidez plus tard de mettre fin à la surveillance à distance, appuyez sur Revoke Access (retirer l'accès).

Conseil : Lorsque vous retirez l'accès au professionnel, ce dernier ne peut plus voir les détails concernant votre appareil ni recevoir des alertes. Par contre, vous pouvez toujours trouver un professionnel au besoin (voir la page 24).

# UTILISATION DE L'APPLICATION

Take charge of the water in your home

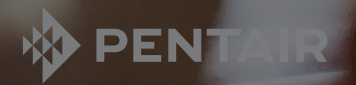

## APERÇU DE L'APPLICATION

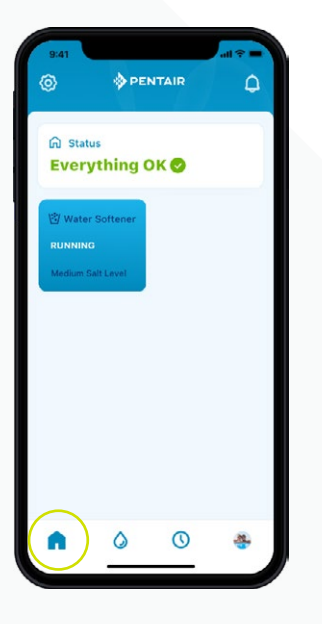

Le tableau de bord Pentair indique l'état actuel des appareils et affiche les alertes éventuelles.

Conseil : La vignette de l'adoucisseur d'eau est bleue lorsque l'appareil est connecté au réseau Wi-Fi. Elle est blanche si l'appareil est déconnecté (cela signifie non pas que l'appareil ne fonctionne pas, mais que le système est déconnecté du Wi-Fi depuis plus d'une heure).

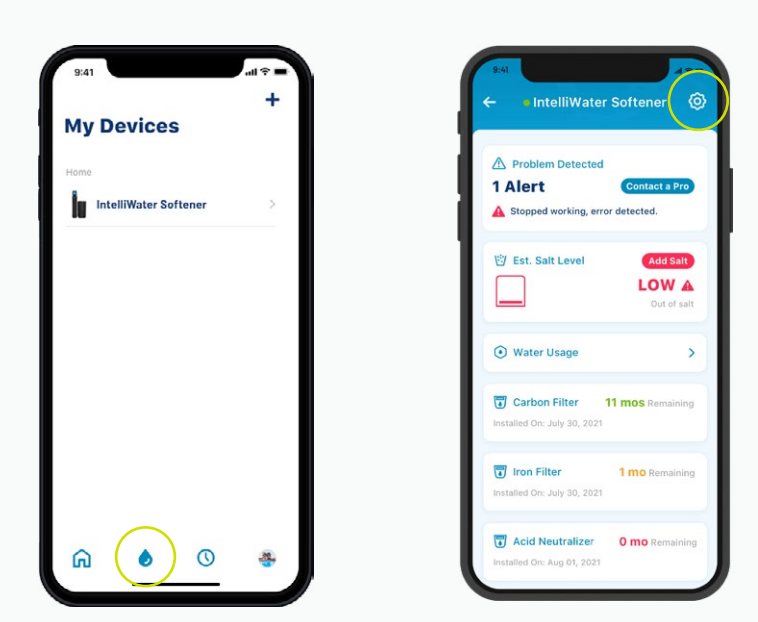

La page My Devices (accessible à partir de l'icône de goutte d'eau) affiche tous les appareils connectés. Une fois que vous avez sélectionné votre adoucisseur d'eau, un tableau de bord s'affiche qui indique des renseignements comme le niveau de sel, la consommation d'eau et les alertes.

Appuyez sur l'icône de roue dentée pour accéder à d'autres fonctions propres à votre appareil.

## APERÇU DE L'APPLICATION

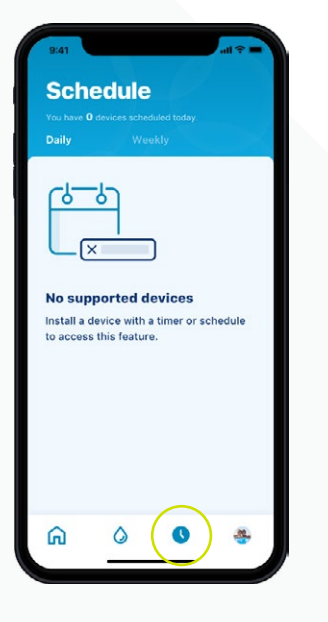

Pour l'instant, l'icône Schedule (horaire) n'est pas pris en charge dans le cas de l'adoucisseur d'eau.

| A  | count                  |  |
|----|------------------------|--|
| 8  | Edit Profile           |  |
| Ë  | Pool Info              |  |
| ٥  | Notifications          |  |
| &  | Contact a Professional |  |
|    | Warranties             |  |
| 2  | Legal                  |  |
| Ø  | Contact Pentair        |  |
| [→ | Log Out                |  |
|    | Version 1.00.64.192    |  |
| ្រ | 0 0                    |  |

L'icône du compte mène aux renseignements généraux concernant votre compte, comme les notifications relatives à votre profil et à l'appareil, la prise de contact avec un professionnel et l'information sur la garantie.

La page 27 contient des instructions sur la façon de choisir une photo de profil qui servira d'icône.

### INDIQUER LE SEL AJOUTÉ AU MOMENT DU REMPLISSAGE

étape 01 Sur le tableau de bord de l'adoucisseur d'eau, appuyez sur l'icône de bac à saumure, puis sur Add Salt (ajouter du sel).

| - IntelliWater                                | Softener 🙆                       |
|-----------------------------------------------|----------------------------------|
| Problem Detected Alert Stopped working, error | Contact a Pro                    |
| Est. Salt Level                               | Add Salt<br>LOW A<br>Out of salt |
| • Water Usage                                 | >                                |
| Carbon Filter                                 | 11 mos Remaining                 |
| Iron Filter<br>Installed On: July 30, 2021    | 1 mo Remaining                   |
| Acid Neutralizer                              | <b>0 mo</b> Remaining            |

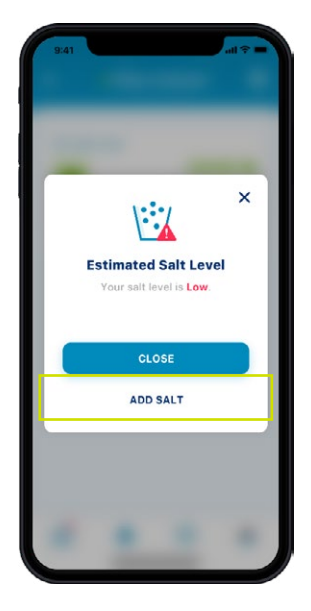

Sélectionnez le niveau actuel de votre bac à saumure.

<sup>е́таре</sup> 02 Entrez le nombre de livres de sel ajoutées et la date de l'ajout, puis appuyez sur Adjust Salt (rajustement du sel).

Appuyez sur Confirm (confirmer) ou Cancel (annuler) pour retourner à la page précédente.

#### Conseil : Vous pouvez aussi enlever du sel.

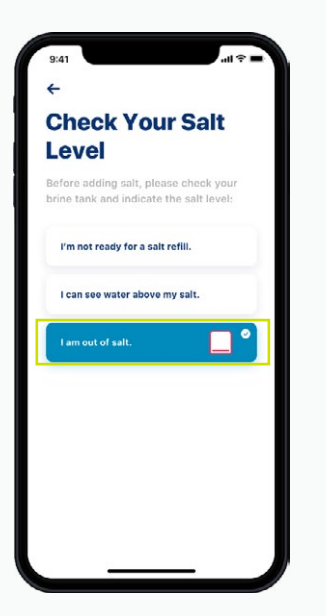

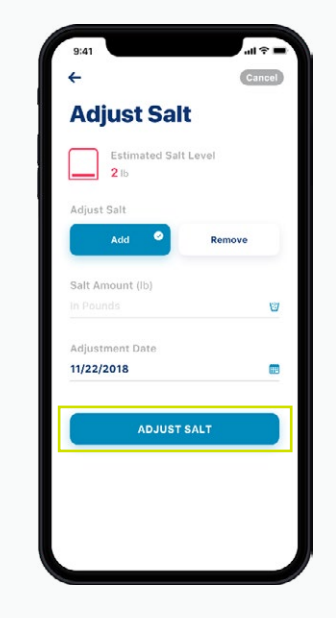

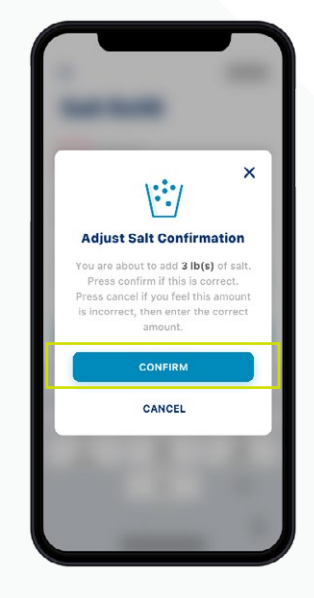

### ALERTES

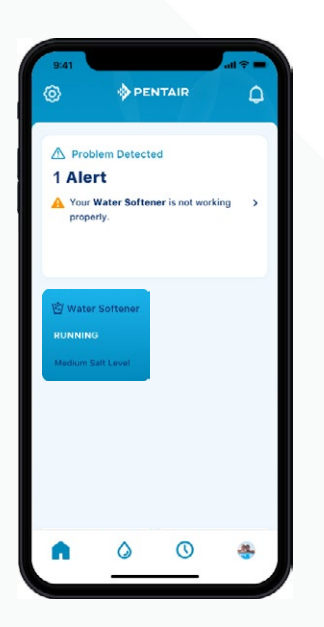

Tableau de bord Pentair

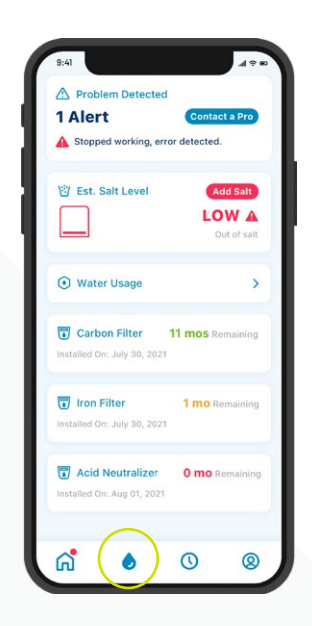

Tableau de bord de l'adoucisseur d'eau Toutes les alertes s'affichent simultanément dans le tableau de bord Pentair et le tableau de bord de l'adoucisseur, accessibles à partir de l'icône de goutte d'eau.

## ALERTES – NIVEAU DE SEL BAS

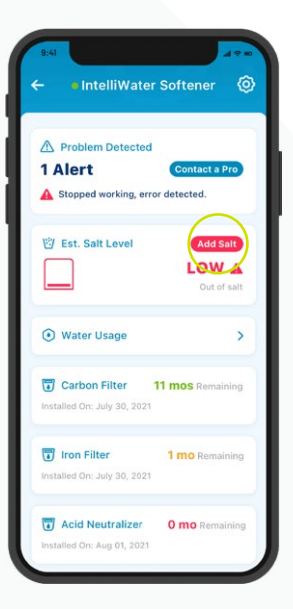

### étape 01

Pour ajouter du sel après avoir reçu une alerte de niveau de sel bas, il suffit d'appuyer sur le bouton Add Salt se trouvant dans la vignette Salt du tableau de bord de l'adoucisseur d'eau.

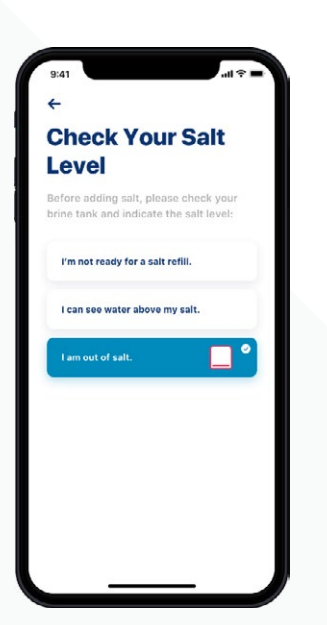

<sup>е́таре</sup> 02 Ensuite, regardez dans votre bac à saumure, puis choisissez dans l'application le niveau de sel qui reflète le mieux celui de votre bac.

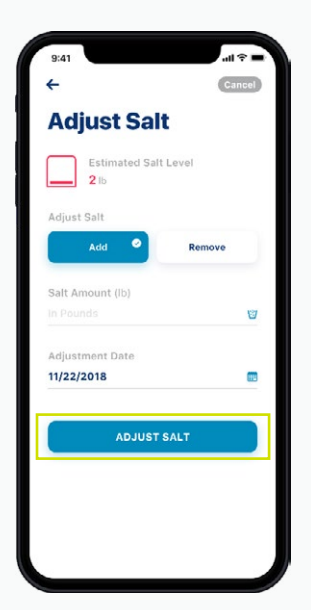

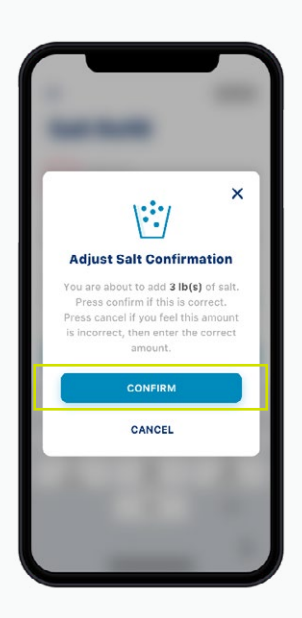

étape 03 Entrez le nombre de livres de sel ajoutées et la date de l'ajout, puis appuyez sur Adjust Salt (rajustement du sel).

Appuyez sur Confirm (confirmer) ou Cancel (annuler) pour retourner à la page précédente.

### ALERTES – AUTRES

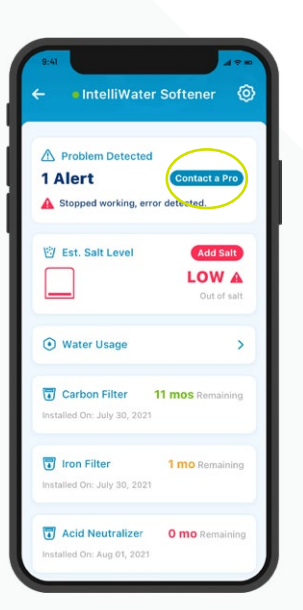

Pour réagir à d'autres alertes, il suffit d'appuyer sur Contact a Pro (communiquer avec un professionnel) dans le tableau de bord de l'adoucisseur d'eau. Une alerte s'affiche dans le tableau de bord jusqu'à ce que le problème soit réglé.

## CONSOMMATION D'EAU

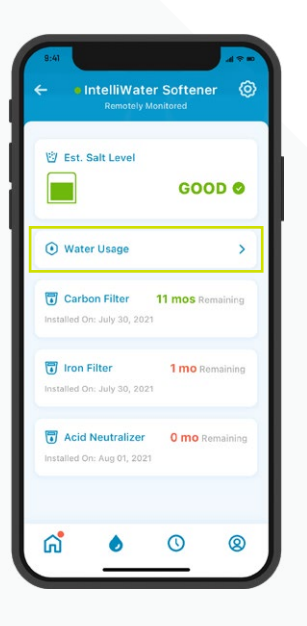

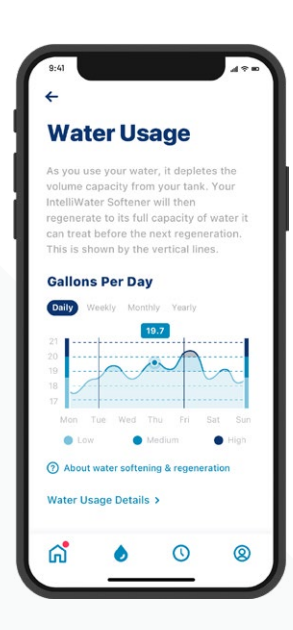

### étape 01

La consommation d'eau est indiquée dans le tableau de bord de l'adoucisseur d'eau.

Appuyez sur le bouton Water Usage pour voir un aperçu de la consommation d'eau quotidienne, hebdomadaire, mensuelle et annuelle.

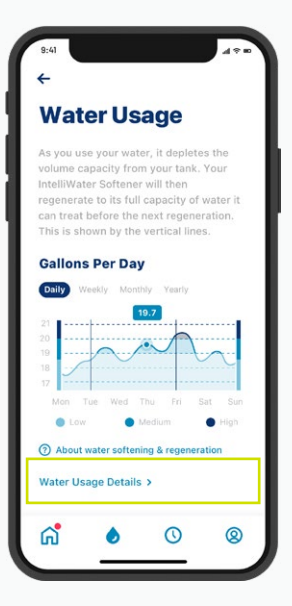

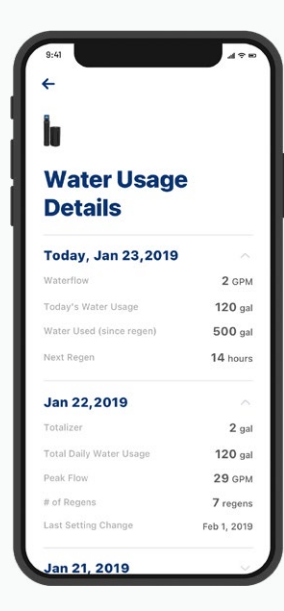

étape 02 Pour obtenir des renseignements plus détaillés sur votre consommation d'eau, appuyez sur Water Usage Details. Sélectionnez une date pour voir des renseignements détaillés sur la consommation d'eau ce jour-là.

### COMMUNIQUER AVEC UN PROFESSIONNEL

Si la surveillance à distance est activée

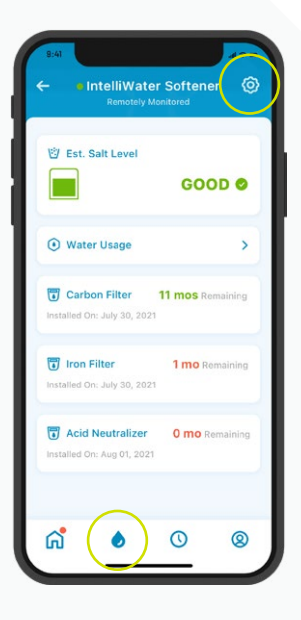

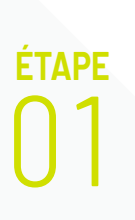

Pour joindre le professionnel local du traitement de l'eau qui surveille votre appareil, accédez au tableau de bord de l'adoucisseur d'eau et appuyez sur l'icône de roue dentée.

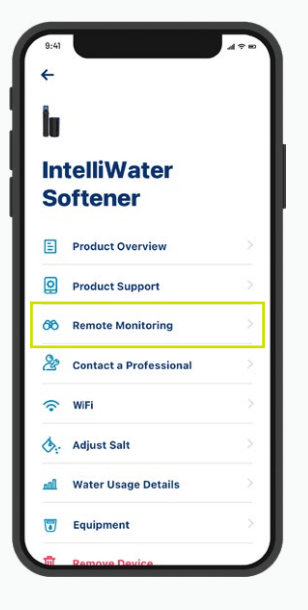

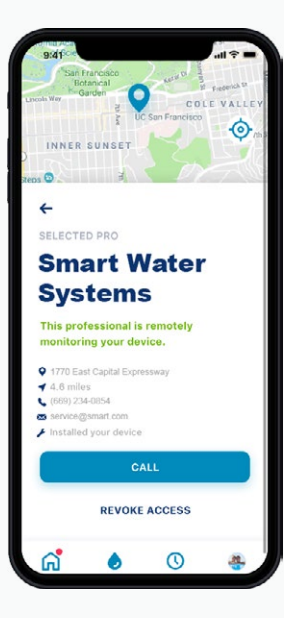

<sup>е́таре</sup> 02 Sélectionnez Remote Monitoring pour accéder aux coordonnées complètes de votre professionnel du traitement de l'eau.

### COMMUNIQUER AVEC UN PROFESSIONNEL

Si la surveillance à distance est désactivée

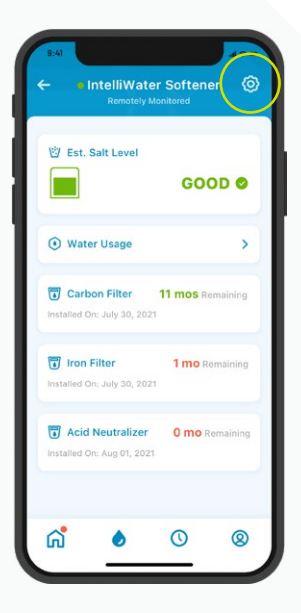

| 9:41     |                        | 4 <del>0</del> 0 |
|----------|------------------------|------------------|
| ÷        |                        |                  |
| lı       |                        |                  |
| ln<br>Sc | telliWater<br>oftener  |                  |
| ₿        | Product Overview       |                  |
| 0        | Product Support        |                  |
| 66       | Remote Monitoring      | >                |
| 2        | Contact a Professional |                  |
| (;•      | WiFi                   | >                |
| ۵.       | Adjust Salt            |                  |
| h        | Water Usage Details    |                  |
|          | Equipment              |                  |
| #        | Remove Device          |                  |

### step 1

Pour joindre rapidement un professionnel du traitement de l'eau de votre localité, appuyez sur l'icône de roue dentée sur le tableau de bord de l'adoucisseur d'eau, puis sélectionnez Contact a Professional.

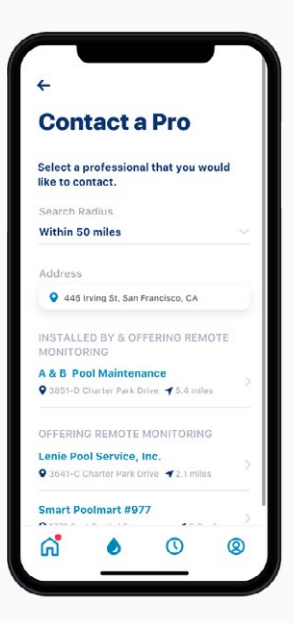

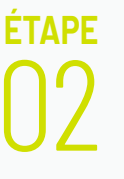

Choisissez un professionnel du traitement de l'eau en appuyant sur son nom pour accéder à ses coordonnées complètes.

## CHANGER DE RÉSEAU WI-FI

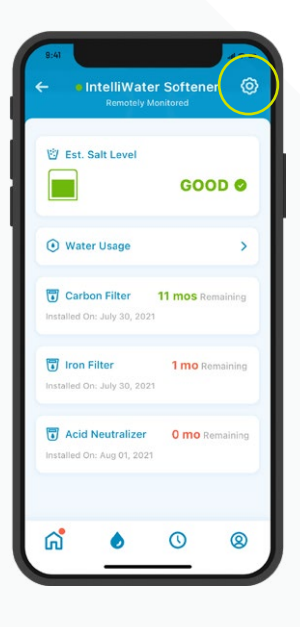

| 8:41<br>← |                        | al ⊕ no |
|-----------|------------------------|---------|
|           |                        |         |
|           |                        |         |
| In        | telliWater<br>oftener  |         |
| E         | Product Overview       | >       |
| Q         | Product Support        | >       |
| 66        | Remote Monitoring      |         |
| 2         | Contact a Professional | >       |
| (;        | WiFi                   | >       |
| ۵.        | Adjust Salt            | >       |
| nil       | Water Usage Details    | >       |
|           | Equipment              | >       |
| T         | Remove Device          |         |

### étape 01

Appuyez sur l'icône de roue dentée sur le tableau de bord de l'adoucisseur d'eau.

Sélectionnez WiFi.

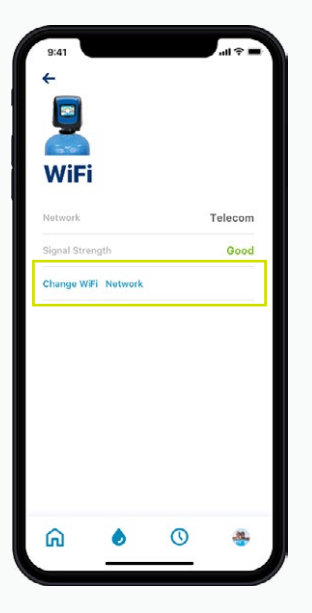

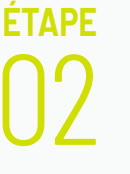

Appuyez sur Change WiFi Network. Voyez les instructions de la page 10 pour terminer la configuration.

## DONNER UN NOM À VOTRE PRODUIT

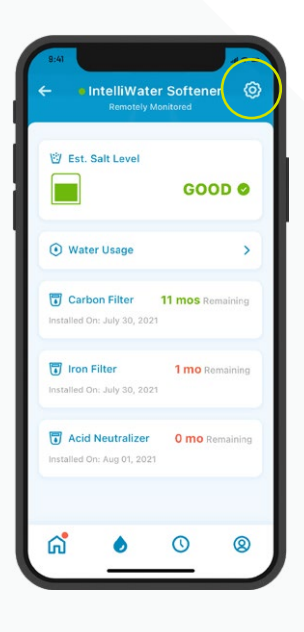

| ←          |                        |   |
|------------|------------------------|---|
| i.         |                        |   |
| In<br>Sc   | telliWater<br>oftener  |   |
| E          | Product Overview       | > |
| Q          | Product Support        | > |
| 66         | Remote Monitoring      |   |
| 8          | Contact a Professional |   |
| <b>(</b> ? | WiFi                   |   |
| ٥.         | Adjust Salt            |   |
| all        | Water Usage Details    |   |
| 1          | Equipment              |   |
|            |                        |   |

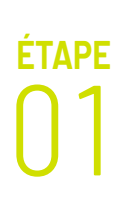

Appuyez sur l'icône de roue dentée sur le tableau de bord de l'adoucisseur d'eau.

Sélectionnez Product Overview (aperçu du produit).

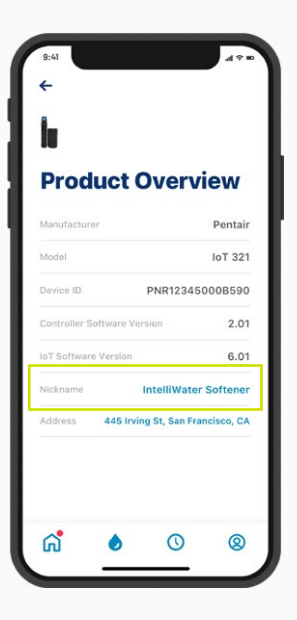

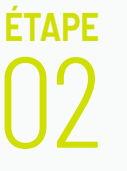

Appuyez sur Nickname, mettez le nom à jour et appuyez sur Save.

## MODIFIER LE PROFIL

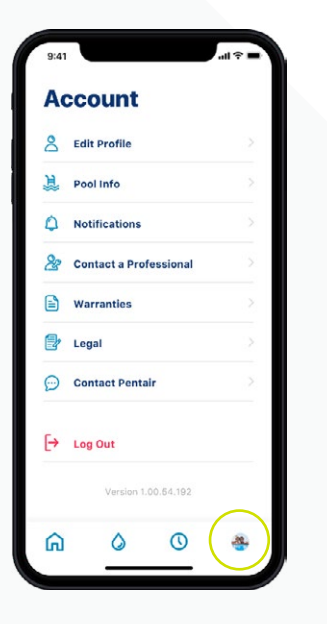

étape

Accédez à votre compte (Account).

ÉTAPE

| 9:41 |                        | ull 🕆 🔳    |
|------|------------------------|------------|
| A    | count                  |            |
| 8    | Edit Profile           | $\geq$     |
| 淯    | Pool Info              | >          |
| ٥    | Notifications          |            |
| 28   | Contact a Professional |            |
|      | Warranties             |            |
| 2    | Legal                  |            |
| Ø    | Contact Pentair        |            |
| [→   | Log Out                |            |
|      | Version 1.00.64.192    |            |
| ធ    | 0 0                    | <u>æ</u> . |

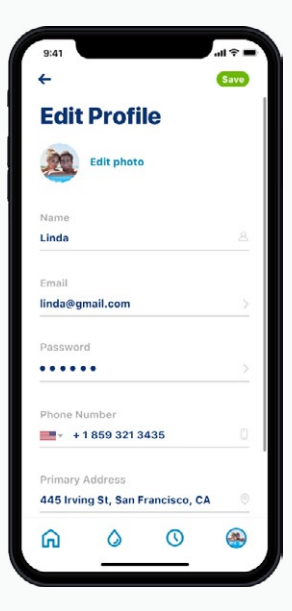

Sélectionnez Edit Profile pour :

- ajouter ou modifier votre photo de compte;
- modifier votre nom, courriel, mot de passe ou numéro de téléphone;
- modifier ou ajouter une adresse;
- supprimer votre compte.

# SOUTIEN

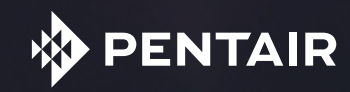

# SOUTIEN À L'ÉGARD DU PRODUIT

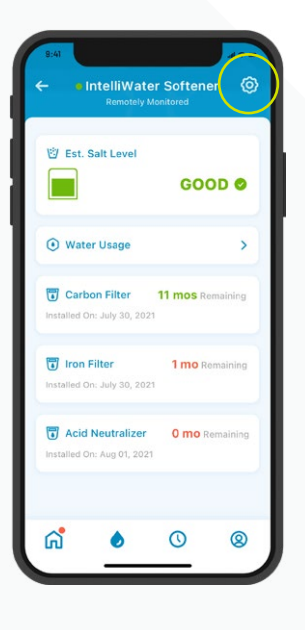

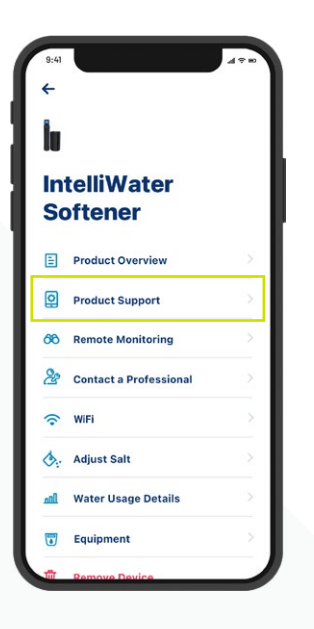

Appuyez sur l'icône de roue dentée sur le tableau de bord de l'adoucisseur d'eau.

Sélectionnez Product Support. On vous dirige vers la page de soutien relative aux produits domestiques de Pentair.com.

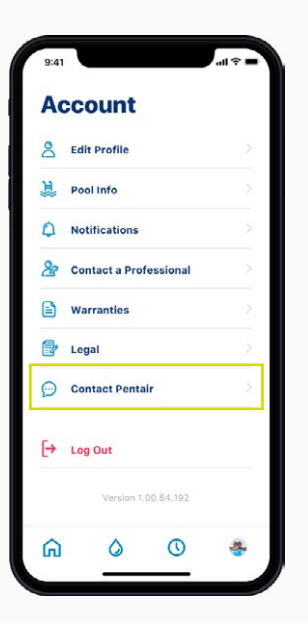

Pour communiquer avec Pentair, accédez à votre compte.

Ensuite, sélectionnez Contact Pentair.

### FOIRE AUX QUESTIONS

#### Combien d'utilisateurs puis-je avoir sur mon compte?

Une seule adresse assortie d'un mot de passe peut être associée à votre compte. Les autres membres du ménage peuvent utiliser la même adresse courriel et le même mot de passe pour accéder au compte. Ce compte peut être associé à plusieurs appareils.

### Est-ce que l'adoucisseur d'eau connecté Pentair Home fonctionne avec mon assistant vocal (Alexa, Google Home, etc.)?

Votre adoucisseur d'eau est connecté aux applications Pentair Home et Pentair Pro, lesquelles peuvent se connecter à d'autres appareils Pentair connectés accessibles. Toutefois, pour l'instant, Pentair Home et Pentair Pro ne peuvent ni s'intégrer à un concentrateur pour maison intelligente ni se connecter à un assistant vocal comme Alexa ou Google Home.

#### Que faire si mon adoucisseur d'eau n'arrive pas à se connecter au réseau Wi-Fi?

Assurez-vous que votre téléphone est réglé à la fréquence Wi-Fi de 2,4 GHz de votre routeur. L'adoucisseur d'eau ne peut être connecté au moyen de la fréquence de 5 GHz.

### Pourquoi est-il indiqué dans le tableau de bord de l'adoucisseur que mon système est « Offline »?

Cela signifie que le système est déconnecté du Wi-Fi depuis plus d'une heure. Cela n'influe pas sur le fonctionnement de votre cycle d'adoucissement de l'eau et de votre système, mais pourrait interrompre la communication de données aux applications Pentair Home et Pentair Pro. Une fois la connexion rétablie, les applications se connectent automatiquement à l'adoucisseur d'eau.

#### Pourquoi est-ce que je reçois des messages texte, mais pas des courriels?

Vos paramètres de notification sont probablement réglés pour que vous receviez des messages texte, mais pas des courriels. Pour confirmer ou modifier ces paramètres, ouvrez votre application Pentair Home, accédez à votre compte et sélectionnez Notifications.

#### Pourquoi n'ai-je pas reçu un courriel après avoir réinitialisé mon mot de passe?

- Vérifiez l'adresse courriel que vous avez indiquée dans le compte.
- Vérifiez si le courriel ne serait pas dans votre courrier indésirable.
- Essayez de réinitialiser votre mot de passe à nouveau.

### FOIRE AUX QUESTIONS

#### Quelles mesures avez-vous prises pour assurer la protection de mes données?

Pour protéger votre compte, nous avons tout d'abord conçu une procédure d'ouverture de session simple mais sécuritaire qui prévoit une vérification obligatoire du courriel ainsi que l'établissement de mots de passe forts. De plus, toute modification du compte (p. ex. : réinitialisation du mot de passe) requiert l'entrée d'un code de confirmation envoyé à l'adresse courriel confirmée de l'utilisateur. Au-delà des mesures de sécurité visant le compte de l'utilisateur, Pentair a structuré son architecture d'arrière-plan de façon à pouvoir cerner les menaces à la sécurité et de limiter les risques d'exposition.

### Puis-je désactiver l'alarme de l'adoucisseur d'eau connecté à partir de l'application Pentair Home?

Non, vous ne pouvez pas faire cela. L'alarme doit être éteinte à partir du tableau de commande. L'application peut surveiller le fonctionnement de l'appareil, mais ne peut pas servir à le contrôler.

### Puis-je modifier la programmation de l'adoucisseur d'eau connecté à partir de l'application Pentair Home?

Non, vous ne pouvez pas faire cela. La programmation doit se faire sur l'appareil. L'application peut servir à surveiller le fonctionnement de l'appareil, mais pas à modifier ses paramètres de fonctionnement.

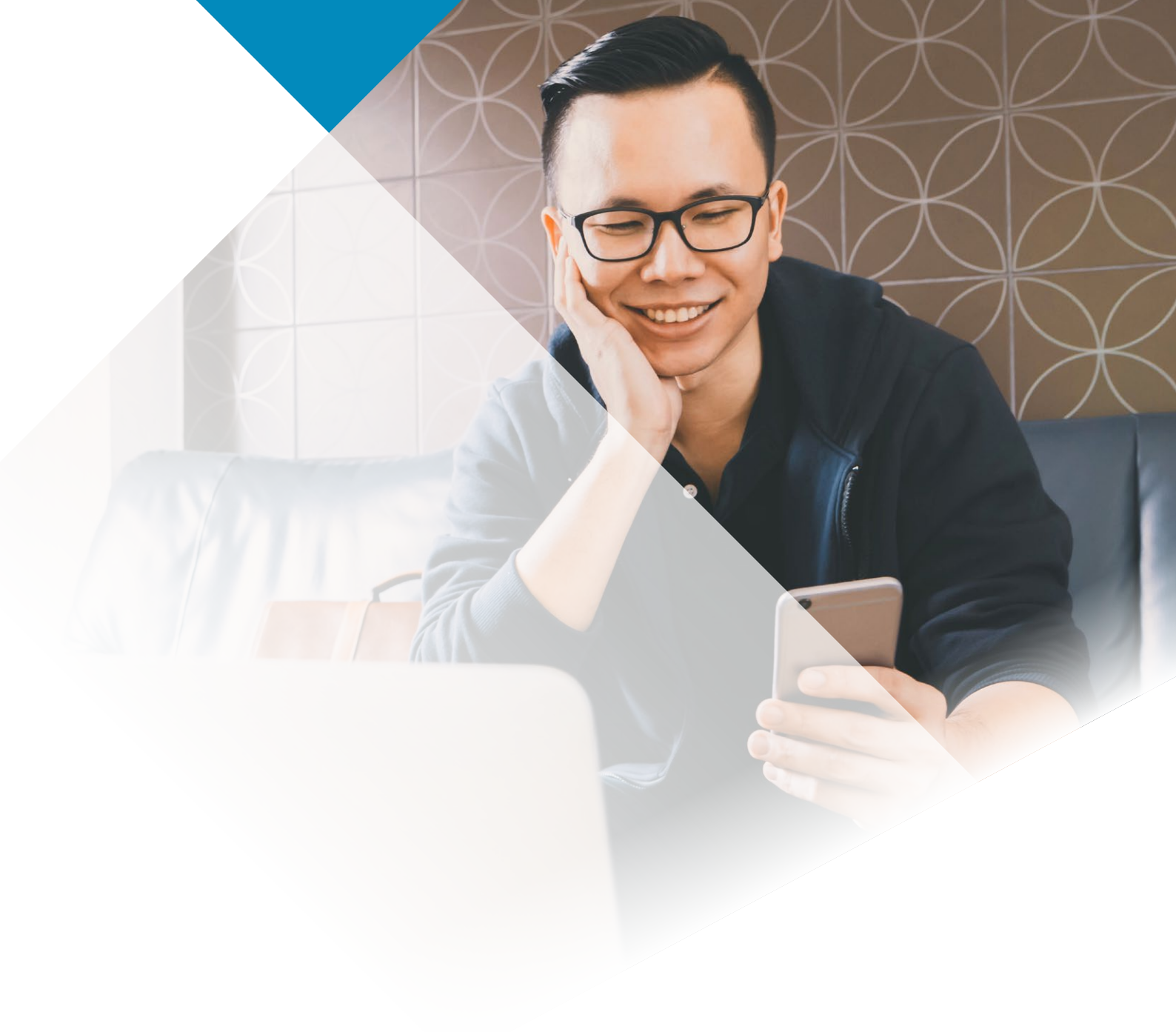

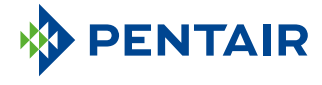

#### www.pentair.eu

Toutes les marques et tous les logos Pentair indiqués sont la propriété de Pentair. Les marques et logos tiers enregistrés et non enregistrés sont la propriété de leurs propriétaires respectifs. Apple App Storé<sup>®</sup> est une marque déposée d'Apple, Inc. Google Play<sup>™</sup> est une marque déposée de Google, LLC. La marque et les logos Bluetooth® sont des marques déposées appartenant à Bluetooth SIG, Inc. et toute utilisation de ces marques par Pentair est sous licence.

4005551 Rév. C June22 © 2022 Pentair. Tous droits réservés.